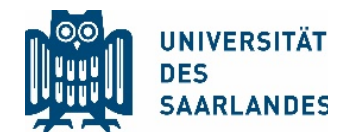

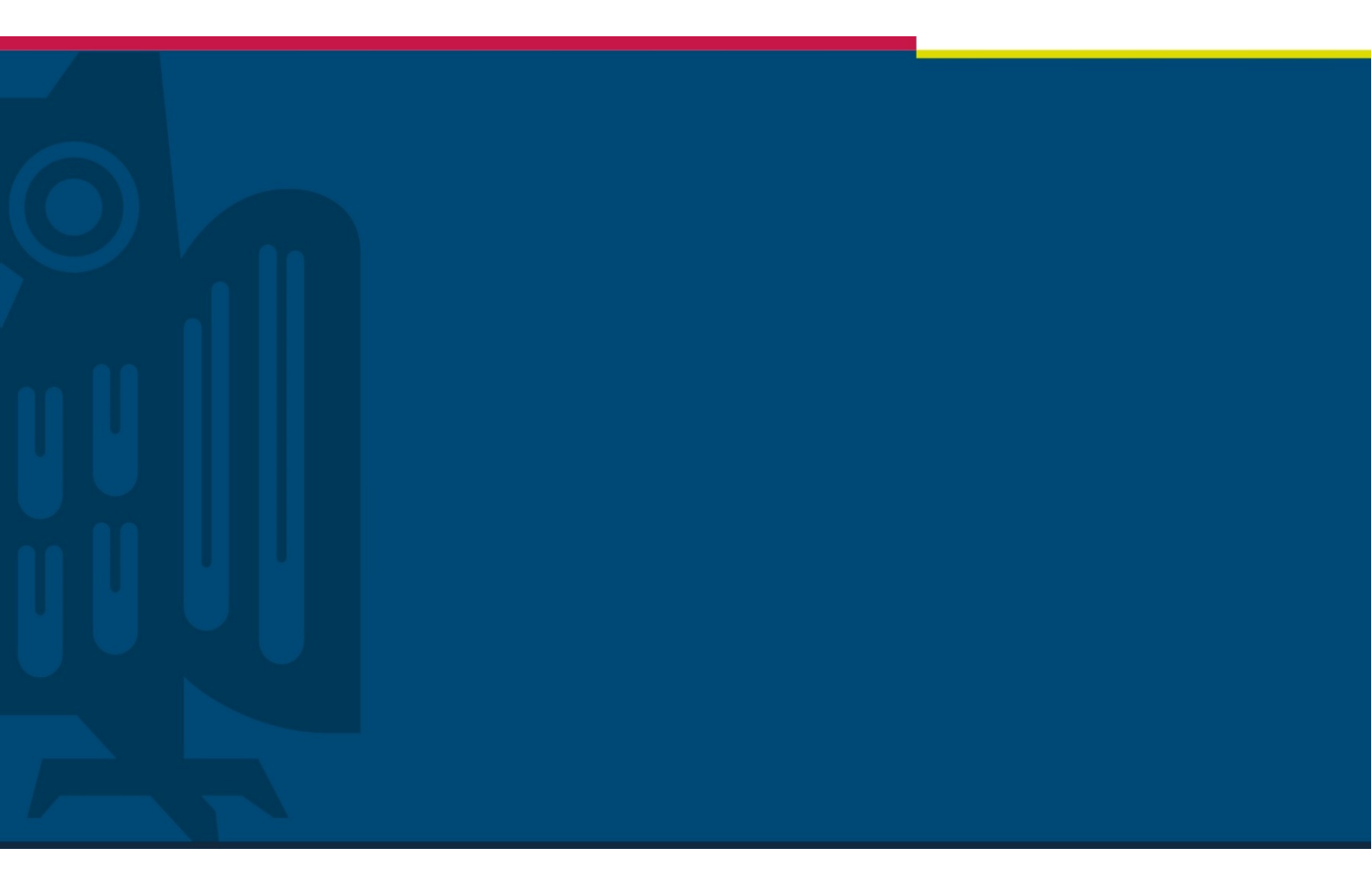

## Veröffentlichung von Videos in Moodle

# Projekt "Digitalisierung der Lehre"

Stabsstelle für Digitalisierung und Nachhaltigkeit | HIZ | 26.03.2020

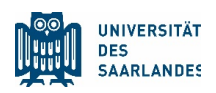

## 1 Problemstellung

Die Corona-Pandemie stellt die Universität des Saarlandes vor die große Herausforderung, den Lehrbetrieb aufrechtzuerhalten, ohne die persönliche Anwesenheit in Präsenzveranstaltungen zu erzwingen.

Um als Video aufgezeichnete Lehrveranstaltungen zu veröffentlichen, damit sie von den Studierenden der UdS gesehen werden können, kann ein zweistufiger Weg beschritten werden.

Auf der ersten Stufe wird das Video auf der campusweit verfügbaren Plattform Microsoft Stream veröffentlicht. Die zweite Stufe umfasst dann die Einbindung eines Videos von MS Stream in dem Learning-Management-System (LMS) Moodle.

Diese Aufstellung behandelt die zweite Stufe und ersetzt keine Schulung. Es wird vorausgesetzt, dass die Möglichkeiten, die Moodle zur Online-Lehre bietet, bekannt sind (https://lms.sulb.uni-saarland.de/moodle/mod/wiki/view.php?id=27856)

#### Inhalt

| 1 | Problemstellung     | 1   |
|---|---------------------|-----|
| 2 | Allgemeine Hinweise | . 2 |
| 3 | Moodle-Einbindung   | .2  |

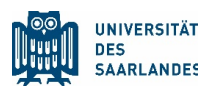

## 2 Allgemeine Hinweise

Moodle bringt keine native Integration von Microsoft Stream mit. Deshalb muss über die Einbindung eines sog. IFRAME die Verbindung zu dem Video hergestellt werden.

Dazu müssen erweiterte Funktionen von Moodle verwendet werden.

### 3 Moodle-Einbindung

1.1. Melden Sie sich bei Moodle an (als Administrator Ihrer Inhaltsseiten oder Ihres Kurses).

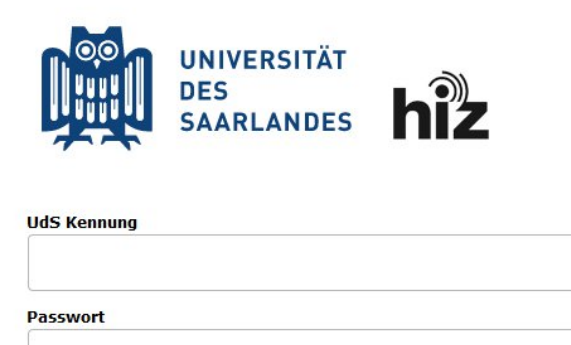

Login nicht merken

 $\Box$  Vormals erteilte Erlaubnis, Daten weiterzuleiten, widerrufen

Login

1.2. Navigieren Sie zu dem Kurs, in den Sie das MS-Stream-Video einbetten möchten, und wählen Sie die Schaltfläche "Bearbeitung einschalten".

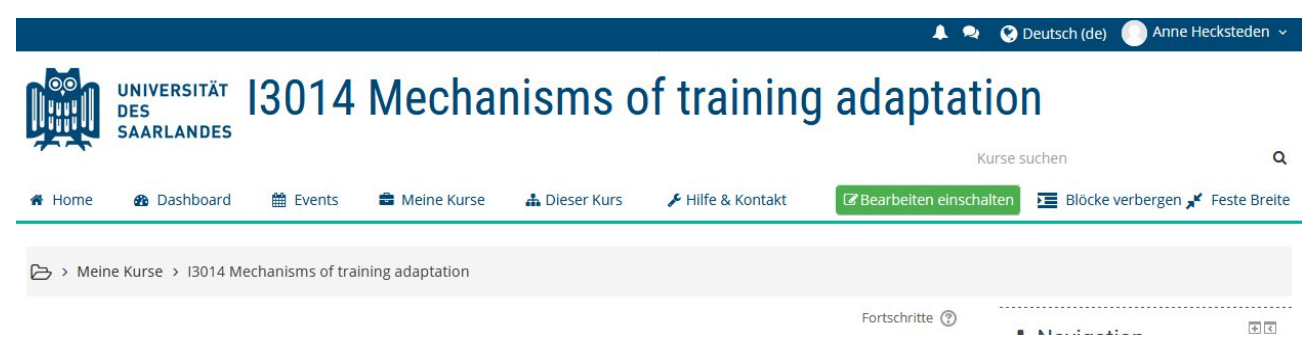

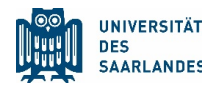

 Nachdem die Bearbeitung aktiviert ist, wählen Sie im gewünschten Bereich Ihres Kurses das Element "Material oder Aktivität anlegen" aus. Der Dialog "Material oder Aktivität anlegen" wird angezeigt.

|                                                            |                                                                                                    | 🜲 🤜 📀 Deutsch (de) 🛑 Anne Heckst                                                                                                    | eden ~                      |
|------------------------------------------------------------|----------------------------------------------------------------------------------------------------|----------------------------------------------------------------------------------------------------|-----------------------------|
|                                                            | Material c                                                                                                    | oder Aktivität anlegen                                                                                                    |                             |
| <ul> <li>♣ Hor</li> <li>♠</li> <li>♦</li> <li>♦</li> </ul> | AKTIVITÄTEN   Abstimmung   Abstimmung   Abstimmung   Abstimmung   Abstimmung   Abstimmung   Abstimmung   Abstimmung   Abstimmung   Abstimmung   Abstimmung   Abstimmung   Abstimmung   Abstimmung   Abstimmung   Content   Abstimmung   Abstimmung   Abstimmung   Abstimmung   Abstimmung   Abstimmung   Abstimmung   Abstimmung   Abstimmung   Abstimmung   Abstimmung   Abstimmung   Abstimmung   Abstimmung   Abstimmung   Abstimmung   Abstimmung   Abstimmung   Abstimmung   Abstimmung   Abstimmung   Aufgabe   Attick   Abstimmung   Abstimmung   Abstimmung   Abstimmung   Abstimmung   Abstimmung   Abstimmung   Abstimmung   Abstimmung   Abstimmung   Abstimmung   Abstimmung   Abstimmung   Abstimmung   Abstimmung   Abstimmung   Abstimung   Abstimung   Abstimung   Abstimung   Abstimung   Abstimung   Abstimung   Abstimung   Abstimung   Abstimung   Abstimun | Action bestehen aus einer Reihe von Seiten und Verlinkungen zwischen der<br>Siene Autron Sie die Teilnehmer/innen stringent von Seite zu Seite oder bieten Sie<br>inen Russenbingetichkeiten.<br>Die Intelte der Lektion können im Unterschied zu Lernpaketen oder IMS-Content<br>dicking in einer Hilfe<br>Ortere Hilfe<br>Helle IIII IIIIIIIIIIIIIIIIIIIIIIIII | Q<br>= Breite<br>© C<br>↓ · |
|                                                            | E Textseite     Verzeichnis                                                                                                    |                                                                                                    |                             |
| 1. M                                                       | odul element content                                                                                                    | Hinzufügen Abbrechen                                                                                                    |                             |

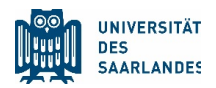

1.4. Wählen Sie die Option "Lektion" und klicken Sie dann auf "Hinzufügen". Ein Dialogfenster wird angezeigt, in dem Sie aufgefordert werden, Details zur neuen Aktivität einzugeben.

| 😑 Lektion hinzufüger          | n 💿                                                     |                  |
|-------------------------------|---------------------------------------------------------|------------------|
| - Allgemeines                 |                                                         | Alles aufklappen |
| Name *<br>Beschreibung        | Titel Videoinhalt                                       |                  |
|                               | Format p                                                | j.               |
| Beschreibung im Kurs zeigen ⑦ |                                                         |                  |
| Darstellung                   |                                                         |                  |
| Verfügbarkeit                 |                                                         |                  |
| Ablaufkontrolle               |                                                         |                  |
| Bewertung                     |                                                         |                  |
| Weitere Einstellungen         |                                                         |                  |
| Voraussetzungen               |                                                         |                  |
| Aktivitätsabschluss           |                                                         |                  |
| Schlagwörter                  |                                                         |                  |
| Kompetenzen                   |                                                         |                  |
|                               | Speichern und zum Kurs Speichern und anzeigen Abbrechen |                  |
|                               |                                                         | Pflichtfelder*   |

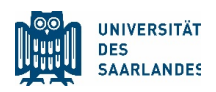

- 1.5. Füllen Sie die erforderlichen Felder für diese neue Lektion aus. Klicken Sie auf die Schaltfläche "Speichern und anzeigen", wenn Sie fertig sind.
- 1.6. Klicken Sie auf den Link "Inhaltsseite einfügen".

| Τ | itel | Vid | leoin | hal | t 💿 |
|---|------|-----|-------|-----|-----|
|   |      |     |       |     |     |

| Vorschau | Bearbeiten | Ergebnisse | Freitext-Bewertung   |   |
|----------|------------|------------|----------------------|---|
| Kurzform | Erweitert  |            |                      |   |
|          |            |            | Was wollen           |   |
|          |            |            | tun?                 |   |
|          |            |            | Fragen importieren   |   |
|          |            |            | Inhaltsseite einfüge | j |
|          |            |            | Cluster einfügen     |   |
|          |            |            | Frageseite einfüger  | I |

 Geben Sie im Fenster "Inhaltsseite einfügen" die Werte für Seitentitel und Beschreibung ein. Klicken Sie in der Symbolleiste Seiteninhalt auf die Schaltfläche "Toolbar umschalten", um in den erweiterten Editor zu kommen.

|              | Video        |                                        |             |       |   |      |       |        |    |
|--------------|--------------|----------------------------------------|-------------|-------|---|------|-------|--------|----|
| Seiteninhalt | Absatz       | • B                                    | 1<br>=<br>0 | 82 df |   | Þ    | 1     |        |    |
|              | ( <b>1</b>   | <u>S</u> X <sub>2</sub> X <sup>2</sup> | EE          |       | A | - 54 | ₽  P¶ | T      |    |
|              | Schriftart 🔻 | Schriftgröße                           | A AB        | 1 Ω   |   |      | ĉ     | rigo ( | 22 |
|              |              |                                        |             |       |   |      |       |        |    |
|              |              |                                        |             |       |   |      |       |        |    |
|              |              |                                        |             |       |   |      |       |        |    |
|              |              |                                        |             |       |   |      |       |        |    |
|              |              |                                        |             |       |   |      |       |        |    |
|              |              |                                        |             |       |   |      |       |        |    |
|              |              |                                        |             |       |   |      |       |        |    |
|              |              |                                        |             |       |   |      |       |        |    |
|              |              |                                        |             |       |   |      |       |        |    |

Inhaltsseite einfügen

☑ Verzweigungstasten horizontal anordnen?

Im Menü anzeigen?

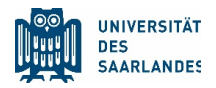

1.8. Klicken Sie in der dritten Zeile des erweiterten Editors auf die zwei spitzen Klammern "HTML-Code bearbeiten". Fügen Sie den MS-Stream-Code aus dem Tutorial "Veröffentlichung von Videos auf MS Stream" in das Fenster ein. Dieses Tutorial finden Sie auf den eLearning-Seiten der UdS.

Titel Videoinhalt ③ A Navigation Alles aufklappen Inhaltsseite einfügen HTML-Quellcode bearbeiten Automatischer Zeilenumbruch Seitentitel \* (iframe width="640" height="360" src="https://web.microsoftstream.com/embed/video/ba0dcb1f-7bc8-4fd8-91de-b4dc8bd912a6?autop1ay=falsesamp;showinfo=true" allowfullscreen style="border:none;"> instellunge </iframe> Seiteninhalt ktions-Administi Einstellungen be Gruppenübersc Lokale Rollen zu Rechte ändern Rechte prüfen Filter Sicherung Wiederherstelle Bearbeiten Ergebnisse Inhalt 1 Freitext-Bewert Aktualisieren Abbrechen s-Administratic

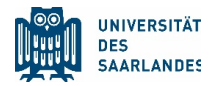

1.9. Klicken Sie auf "Aktualisieren". Auf der Inhaltsseite wird Ihr Video als Vorschaufenster angezeigt. Klicken Sie unten in diesem Fenster auf die Schaltfläche Seite speichern. Moodle speichert die Änderungen und aktualisiert die Lektion mit Ihrem Video.

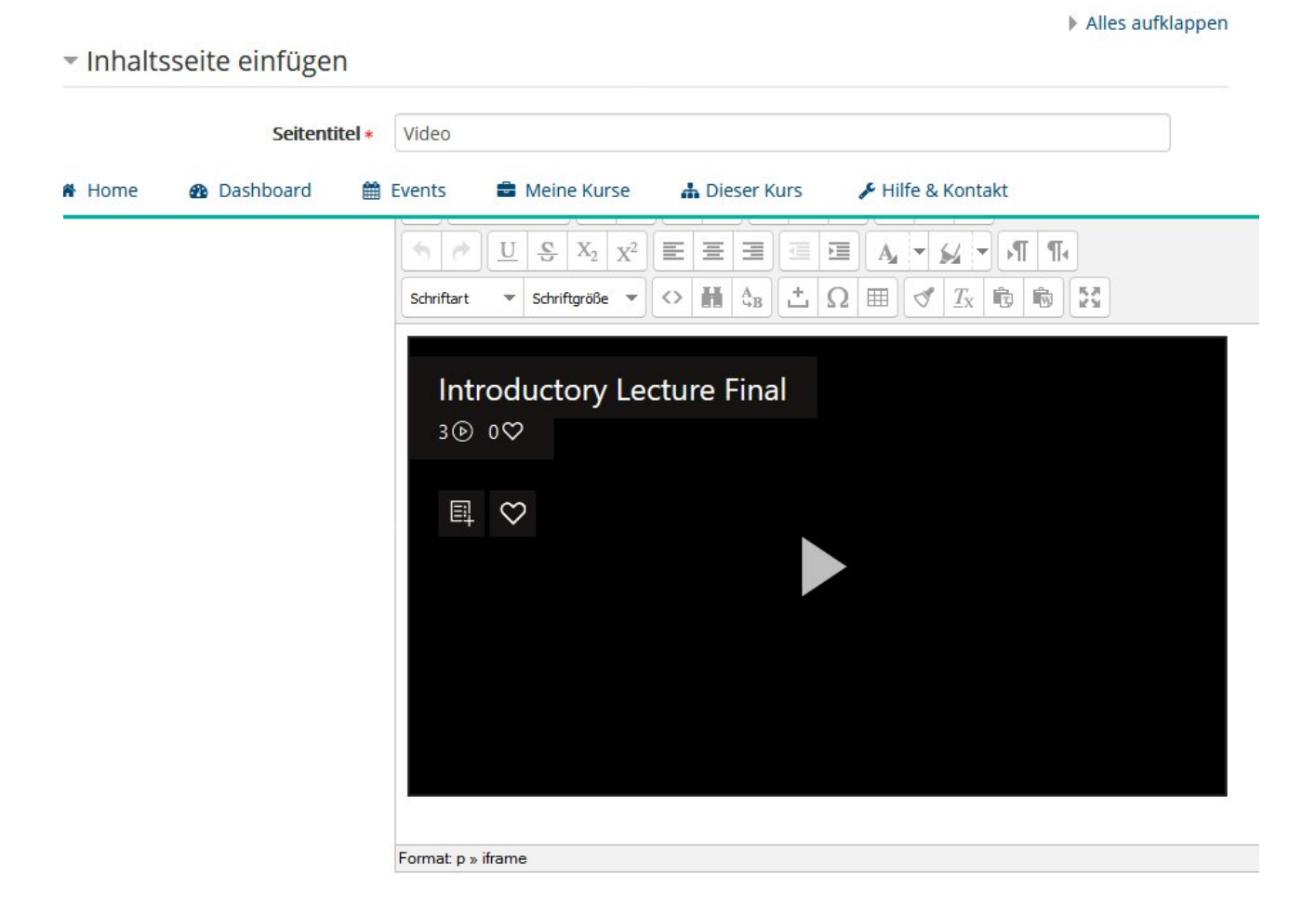

1.10. Wenn Sie mit der Bearbeitung Ihres Kurses fertig sind, kehren Sie zu Ihrer Kurshomepage zurück und wechseln Sie zu der Lektion, die Sie bearbeitet haben, um Ihr MS-Stream-Video anzuzeigen.